## Handleiding voor installeren en gebruik van de appostel app

Voor het gebruik van de appostel app heeft u de beschikking nodig van een smartphone, emailadres en een app met betaalmogelijkheid met uw eigen bank.

Ga naar de 'app store' (apple) of Google Play (android).

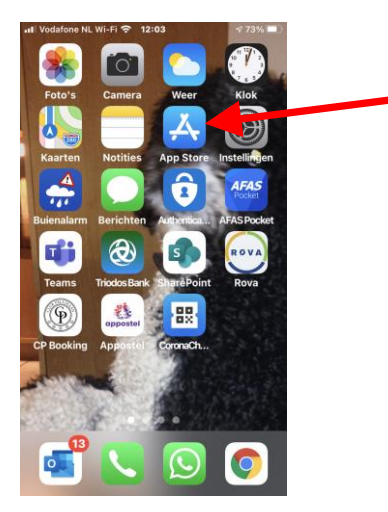

U krijgt het de volgende app te zien. Open/ installeer deze app.

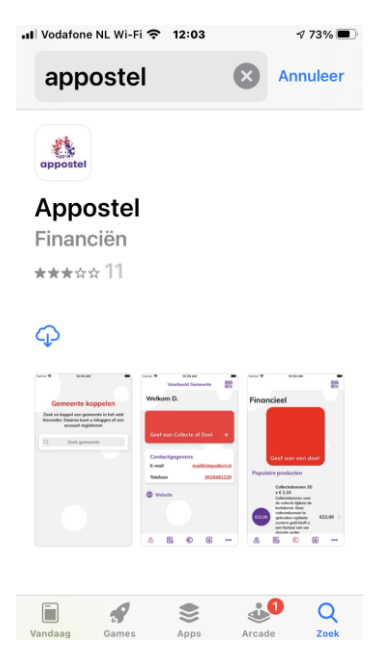

U krijgt de volgende melding. U kunt de berichten toestaan of niet toestaan. Later kunt u dit in instellingen altijd weer aanpassen.

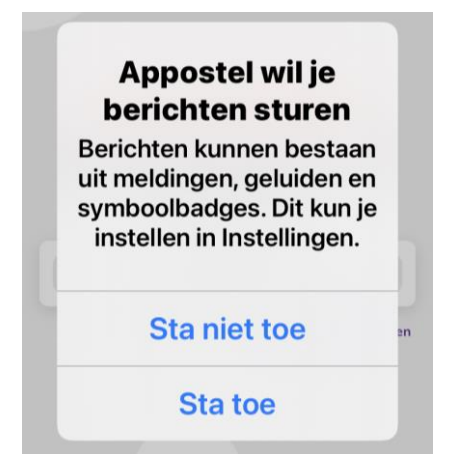

In het volgende scherm moet u onze gemeente koppelen. Type in vergrootglas 'PG Hoogland' en u krijgt onze gemeente in beeld. Klik deze aan.

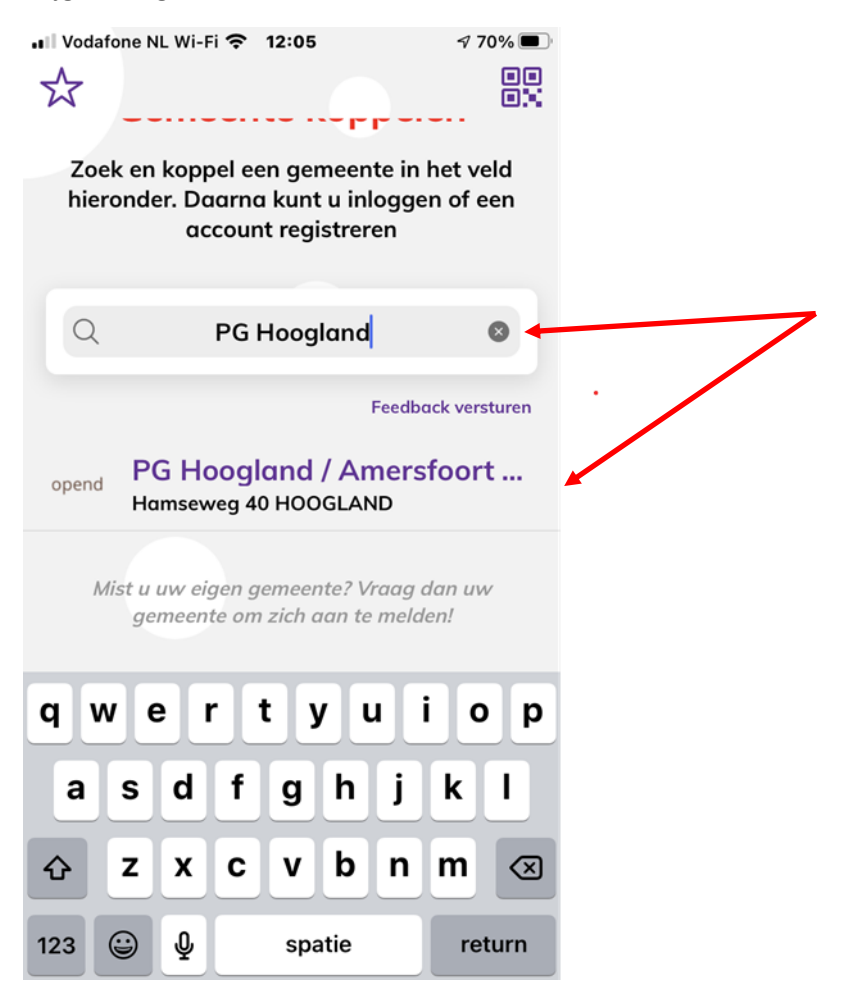

U heeft zich nog niet geregistreerd en doen we hieronder op de knop 'Registreer hier'

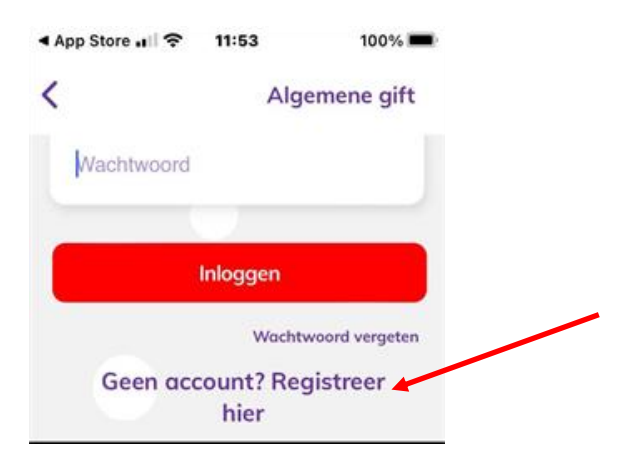

Vul in onderstaand scherm uw gegevens in.

| App Sto                                           | re 📶 🛜                                    | 11:53                | 100% 🔲 |  |
|---------------------------------------------------|-------------------------------------------|----------------------|--------|--|
| <                                                 | PG H                                      | loogland /           |        |  |
|                                                   |                                           |                      |        |  |
|                                                   |                                           |                      |        |  |
|                                                   |                                           |                      |        |  |
|                                                   |                                           |                      |        |  |
|                                                   | ۵ I                                       | .opend <b>vu</b>     | ur.net |  |
|                                                   |                                           |                      |        |  |
| Persoonsgegevens                                  |                                           |                      |        |  |
| Perso                                             | oonsge                                    | gevens               |        |  |
| Perso<br>Aanho                                    | oonsge<br>ef                              | gevens               | Dhr. 👻 |  |
| Perso<br>Aanho<br>Voorn                           | oonsge<br>ef<br>naam                      | gevens               | Dhr. 🔻 |  |
| Perso<br>Aanho<br>Voorn<br>Tusse                  | ef<br>naam<br>nvoegse                     | gevens               | Dhr. 🔻 |  |
| Perso<br>Aanho<br>Voorn<br>Tusse<br>Achte         | oonsge<br>ef<br>naam<br>nvoegse<br>ernaam | gevens<br>:          | Dhr. 🔻 |  |
| Perso<br>Aanho<br>Voorm<br>Tusse<br>Achte<br>Cont | ef<br>naam<br>nvoegse<br>rnaam<br>actgeg  | gevens<br>I<br>evens | Dhr    |  |

Uw email is nog niet geregistreerd en u krijgt onderstaande mail. Klik op 'controle e-mail versturen'.

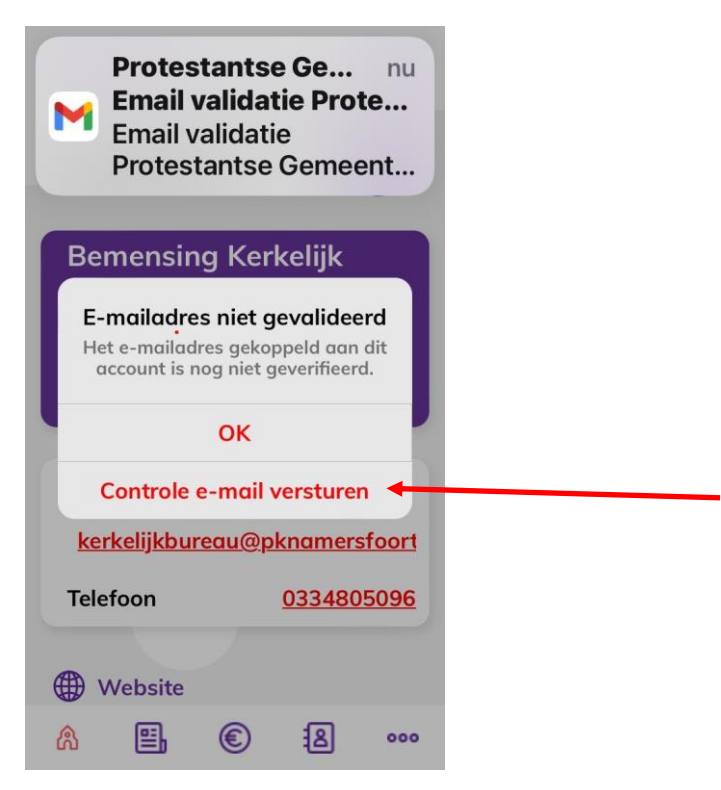

Ga naar uw mail en klik op de link die u van PKN heeft gekregen

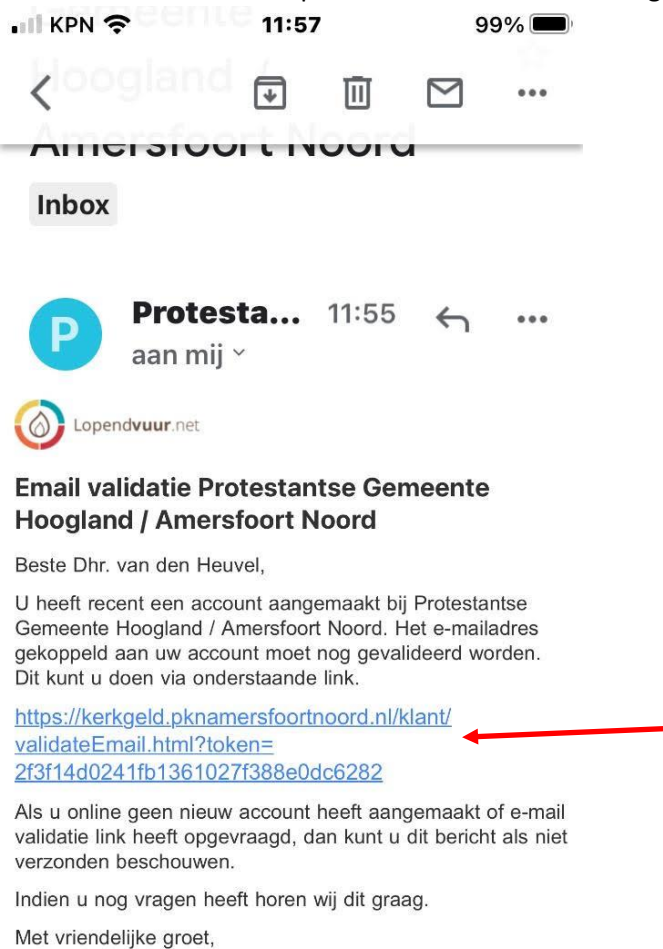

Protestantse Gemeente Hoogland / Amersfoort Noord

Uw app is klaar voor gebruik. Bovenstaande was eenmalig! Eenmaal geïnstalleerd moet u alleen nog een tegoed aanschaffen en doneren.

Open de app en u komt in het volgende scherm en eerst willen we een tegoed aanschaffen. Klik daarvoor op ' $\in$  0,00+.

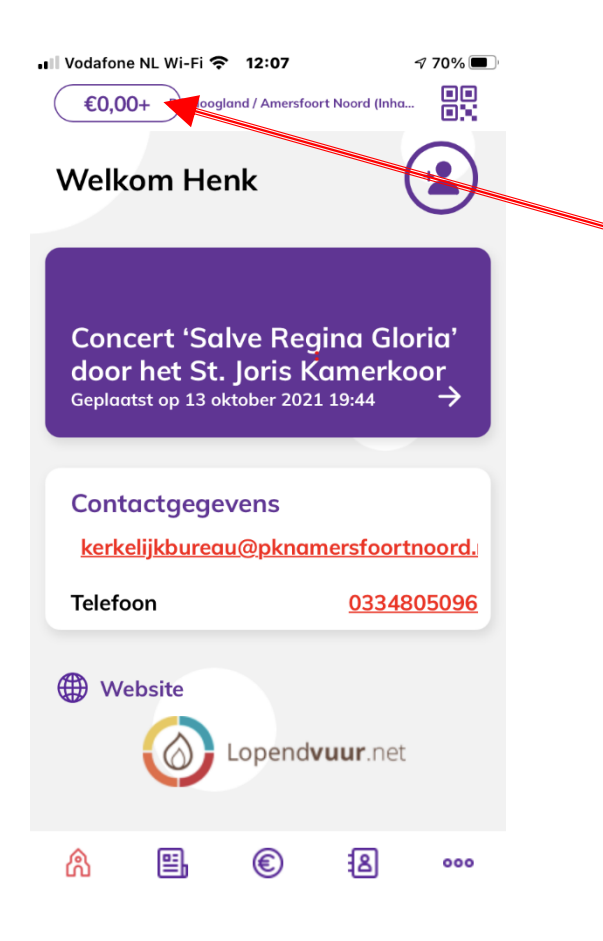

Vervolgens op 'Saldo opwaarderen'.

| ■ Vodafone NL Wi-Fi <b>?</b> 12:07<br>€0,00+ | √ 70% ■<br>■<br>■ |
|----------------------------------------------|-------------------|
| Financieel                                   |                   |
|                                              |                   |
| €0,00<br>Huidig tegoed                       |                   |
| Saldo instellingen                           |                   |
| Pop Saldo opwaarderen                        |                   |

Kies elk willekeurig bedrag, maar het makkelijkste is het een vast rond bedrag te pakken. Dat is makkelijk met eventueel uw aangifte inkomstenbelasting volgend jaar en kies uw eigen bank. In dit voorbeeld is dat de Triodos bank en voor ideaal.

| 📲 Vodafone NL Wi-Fi 奈 🏾 1 | 2:07 70%     |  |
|---------------------------|--------------|--|
| C Tegoed op               | owaarderen   |  |
| Bedrag                    | 100          |  |
| Betaalmethode             | iDeal        |  |
| Bank                      | Triodos Bank |  |
| Bevestig                  |              |  |
|                           |              |  |

De transactie wordt afgehandeld met uw eigen bank en pincode. Elke bank heeft zijn eigen vorm en opmaak.

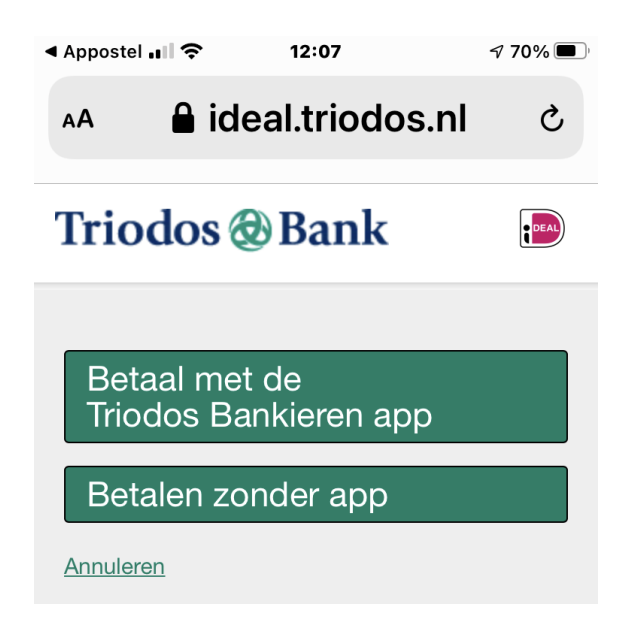

## Uw tegoed is opgewaardeerd.

| <ul> <li>Triodos Bank</li></ul>                                                                       | 8 7 70%               |  |  |  |
|----------------------------------------------------------------------------------------------------|-----------------------|--|--|--|
| €100,00+ P6 Hoogland / Am                                                                             | nersfoort Noord (Inha |  |  |  |
| Welkom Henk                                                                                           |                       |  |  |  |
| Concert 'Salve Regina Gloria'<br>door het St. Joris Kamerkoor<br>Geplaatst op 13 oktober 2021 19:44 → |                       |  |  |  |
| Contactaegevens                                                                                       |                       |  |  |  |
| kerkelijkbureau@pl                                                                                    | knamersfoortnoord.    |  |  |  |
| Telefoon                                                                                              | 0334805096            |  |  |  |
| Website Lopendvuur.net                                                                                |                       |  |  |  |
| <u>a</u> =. C                                                                                         | ) 28 000              |  |  |  |

Om te doneren klik op het € teken en u komt vervolgens in onderstaand scherm.

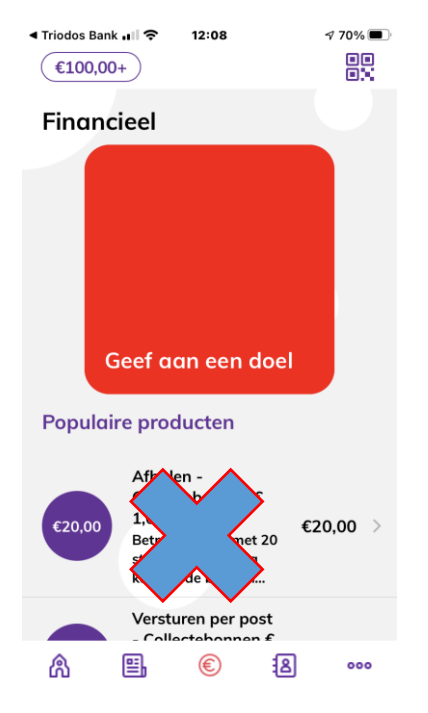

En klik op het rode vlak.

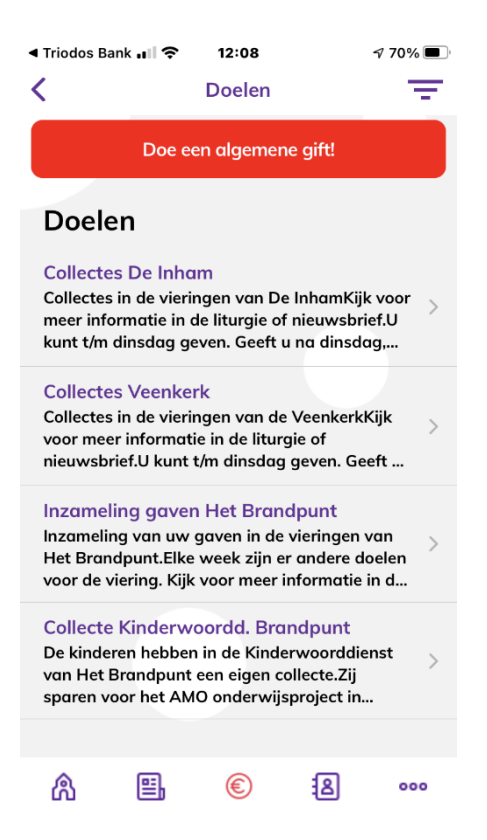

En kies uw collecte. Voor elke wijk is er een mogelijkheid.

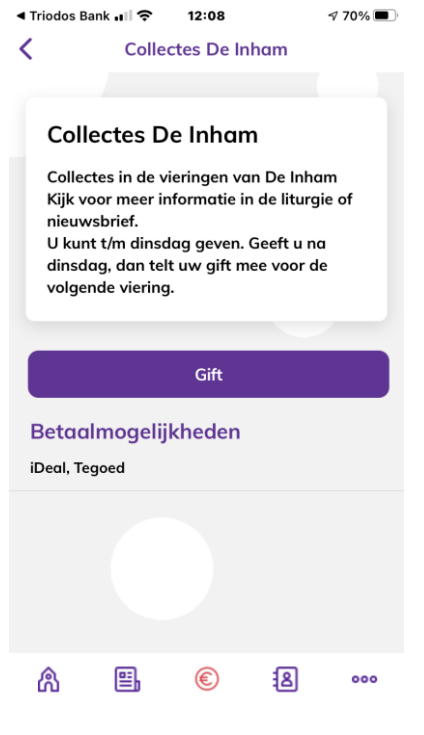

Klik op 'Gift'.

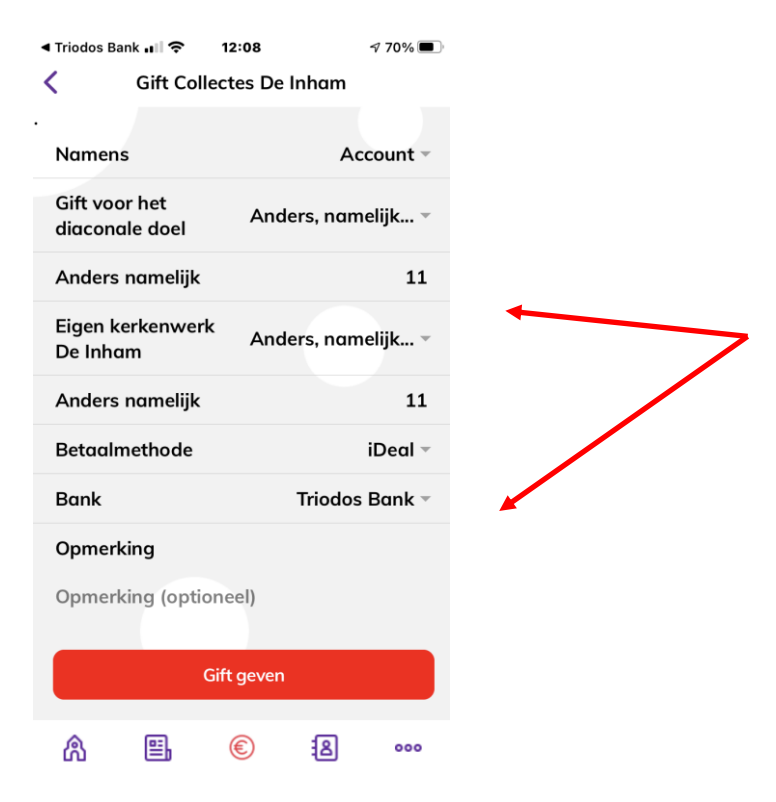

Kies uw bedrag en maak van ideal tegoed. Zie onderstaande print.

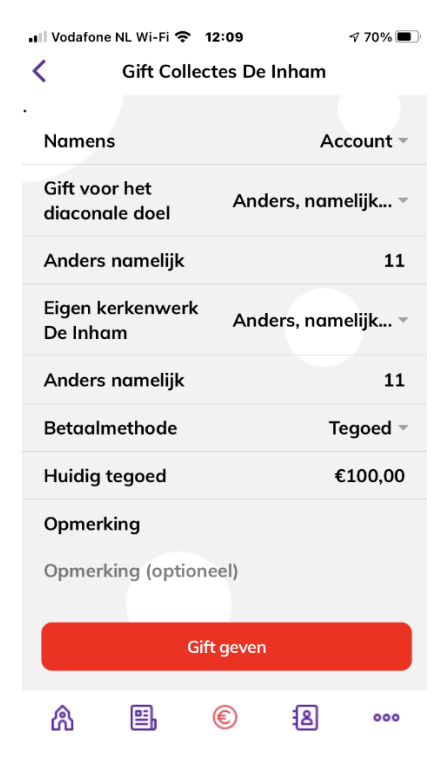

Uw heeft gedoneerd! Uw saldo is afgeboekt. Herhaal deze stappen als u de app opent. Klik op € teken, rode scherm en de rest wijst zich vanzelf. Bij opwaarderen klikt u op tegoed en de rest wijst zich ook weer vanzelf.

## Vragen?

penningmeestercvk@pknamersfoortnoord.nl , Henk van den Broek. Dank voor uw gebruik van de app en gift!